## VULCAN Opłaty VULCAN

## Opłaty VULCAN- Jak zmienić wartości na liście naliczeń- tylko w wyjątkowych sytuacjach

## Porada opisuje jak w programie Opłaty VULCAN edytować/ zmienić wartości na liście naliczeń

 W menu Opłaty/ przygotowanie listy dla uczniów w zakładce naliczenia zaznaczyć dzieci którym będzie dokonywana zmiana. Następnie kliknąć poniżej "Zmień"

| ane listy Przygotowyw | vane listy i        | Przygoto | 🙀 🦆                   | e listy dla Zatwie | rdzone listy dla 🛛 Zatwierdzon                                                                                                    | Rok szi<br>Jednos<br>ne listy dla | tka: Bursa Szko | ?<br>olna nr 5 w Lub      | inie 👻                   |               |                         |                        |                            |                           |    |
|-----------------------|---------------------|----------|-----------------------|--------------------|----------------------------------------------------------------------------------------------------|-----------------------------------|-----------------|---------------------------|--------------------------|---------------|-------------------------|------------------------|----------------------------|---------------------------|----|
| iów dla pracov        | mików<br>Dois liste | dla ir   | nstytucji uczni       | iów pra            | icowników insty                                                                                                    | tucji                             |                 |                           |                          |               |                         |                        |                            |                           |    |
| wier                  | Maine In            |          | durá                  | Densline Zahuia    |                                                                                                    |                                   |                 |                           |                          |               |                         |                        |                            |                           | -  |
| 855/2022/06/321       | vvpisz, b           | iy wyszu | ritruj                | Przelicz Zatwie    | raz                                                                                                    |                                   |                 |                           |                          |               |                         |                        |                            |                           |    |
|                       |                     |          |                       |                    |                                                                                                    |                                   |                 |                           |                          |               | Oplate as 06.20         | 22                     |                            |                           |    |
|                       | 20                  | Lp.      | Nazwisko i imię       | Oddział            | Kontrahenci                                                                                                    | Identyfikator                     | Numer umowy     | Podstawowa<br>kwota netto | Dodatkowa<br>kwota netto | Stawka<br>VAT | Podstawowa<br>kwota VAT | Dodatkowa<br>kwota VAT | Podstawowa<br>kwota brutto | Dodatkowa<br>kwota brutto | (b |
|                       | 2                   | 1        |                       |                    | -                                                                                                    | 100                               |                 | 92.30                     | 0.00                     | NP            | 0,00                    | 0,00                   | 92,30                      | 0,00                      |    |
|                       |                     | 2        | and the second second | 1000               | designed and                                                                                                    |                                   |                 | 87.50                     | 0.00                     | NP            | 0,00                    | 0,00                   | 87,50                      | 0,00                      |    |
|                       |                     | 3        |                       |                    | _                                                                                                    | _                                 |                 | 56.90                     | 0.00                     | NP            | 0,00                    | 0,00                   | 56,90                      | 0,00                      |    |
|                       |                     | 4        |                       |                    |                                                                                                    |                                   |                 | 102.40                    | 0.00                     | NP            | 0,00                    | 0,00                   | 102,40                     | 0,00                      |    |
|                       |                     | 5        |                       |                    | -                                                                                                    |                                   | -               | 0.00                      | 0.00                     | NP            | 0,00                    | 0,00                   | 0,00                       | 0,00                      |    |
|                       |                     | 6        |                       |                    |                                                                                                    |                                   |                 | 10.00                     | 0.00                     | NP            | 0,00                    | 0,00                   | 10,00                      | 0,00                      |    |
|                       |                     | 7        |                       |                    |                                                                                                    |                                   |                 | 81.80                     | 0.00                     | NP            | 0,00                    | 0,00                   | 81,80                      | 0,00                      |    |
|                       |                     | 8        |                       |                    |                                                                                                    |                                   |                 | 71.40                     | 0.00                     | NP            | 0,00                    | 0,00                   | 71,40                      | 0,00                      |    |
|                       |                     | 9        |                       |                    | and the second second se |                                   |                 | 35.90                     | 0.00                     | NP            | 0,00                    | 0,00                   | 35,90                      | 0,00                      |    |
|                       |                     | 10       |                       |                    |                                                                                                    |                                   |                 | 5.30                      | 0.00                     | NP            | 0,00                    | 0,00                   | 5,30                       | 0,00                      |    |
|                       |                     | 11       |                       |                    |                                                                                                    |                                   |                 | 57.00                     | 0.00                     | NP            | 0,00                    | 0,00                   | 57,00                      | 0,00                      |    |
|                       |                     | 12       |                       |                    |                                                                                                    |                                   |                 | 20.00                     | 0.00                     | NP            | 0,00                    | 0,00                   | 20,00                      | 0,00                      |    |
|                       |                     | 13       |                       |                    |                                                                                                    |                                   |                 | 35.90                     | 0.00                     | NP            | 0,00                    | 0,00                   | 35,90                      | 0,00                      |    |
|                       |                     | 14       |                       |                    |                                                                                                    | _                                 |                 | 57.10                     | 0.00                     | NP            | 0,00                    | 0,00                   | 57,10                      | 0,00                      |    |
|                       |                     | 15       |                       |                    |                                                                                                    |                                   |                 | 61.60                     | 0.00                     | NP            | 0,00                    | 0,00                   | 61,60                      | 0,00                      |    |
|                       |                     | 16       |                       |                    |                                                                                                    |                                   |                 | 51.10                     | 0.00                     | NP            | 0,00                    | 0,00                   | 51,10                      | 0,00                      |    |
|                       |                     | 17       |                       |                    |                                                                                                    |                                   |                 | 81.80                     | 0.00                     | NP            | 0,00                    | 0,00                   | 81,80                      | 0,00                      |    |
|                       |                     | 18       |                       |                    |                                                                                                    |                                   |                 | 41.20                     | 0.00                     | NP            | 0,00                    | 0,00                   | 41,20                      | 0,00                      |    |
|                       |                     | 19       |                       | -                  |                                                                                                    |                                   |                 | 02.10                     | 0.00                     | мР            | 0,00                    | U,00                   | o2,10                      | U,00                      |    |

2. Następnie w pojawiającym się oknie należy zmienić ręcznie kwoty dla danego ucznia a następnie zapisać wprowadzone zmiany.

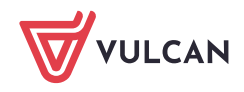

| Nazwisko i imię Oddzał Kontrahenci Identyfikator Numer umowy Opdatawa<br>Podstawowa<br>kweta netto Stawka<br>VAT Podstawowa<br>kweta VAT Dodzkowa<br>kweta VAT Stawka<br>kweta VAT Podstawowa<br>kweta VAT Dodzkowa<br>kweta VAT Dodzkokweta<br>kweta VAT Dodzkowa<br>kweta VAT | Razem<br>(brutto) |  |
|----------------------------------------------------------------------------------------------------|-------------------|--|
| Podstavova Dodaštova Stavka Podstavova Dodaštova Podstavova Dodaštova kovata vkat<br>vkvat netko kovata netko VAT kovata VAT kovata VAT kovata VAT kovata vkato kovata                                                                                                    | kowa              |  |
| 575 0.00 NP 0.00 92,30                                                                                                    |                   |  |
|                                                                                                    | 0,00 92,30        |  |
| 87.30 0.00 NP 0,00 0,00 87.50                                                                                                    | 0,00 87,50        |  |
| 56.90 0.00 NP 0.00 0,00 56,90                                                                                                    | 0,00 56,90        |  |
| 102.40 0.00 NP 0,00 0,00 102,40                                                                                                    | 0,00 102,40       |  |
| 00,0 00,0 00,0 <b>9</b>                                                                                                    | 0,00 0,00         |  |
| 10.00 0.00 NP 0.00 0.00 10.00                                                                                                    | 0,00 10,00        |  |
| 81.80 0.00 NP 0.00 0.00 81.80                                                                                                    | 0,00 81,80        |  |
| 71.40 0.00 NP 0.00 0,00 71,40                                                                                                    | 0,00 71,40        |  |

3. Po edycji kwota na liście pojawi się z wykrzyknikiem oznacza to ręczne wprowadzenie kwoty przez użytkownika:

| Opi                                           | Opis listy Szczegóły Naliczenia |     |                       |  |              |             |               |             |                           |                          |               |                         |                        |                            |                           |                           |                     |
|-----------------------------------------------|---------------------------------|-----|-----------------------|--|--------------|-------------|---------------|-------------|---------------------------|--------------------------|---------------|-------------------------|------------------------|----------------------------|---------------------------|---------------------------|---------------------|
| Wpisz, by wyszukać Filtruj Przelicz Zatwierdź |                                 |     |                       |  |              |             |               |             |                           |                          |               |                         |                        |                            |                           |                           |                     |
| ×                                             |                                 | Lp. |                       |  |              |             |               |             | Wyżywienie                |                          |               |                         |                        |                            |                           |                           |                     |
|                                               |                                 |     | Nazwisko i imię       |  | Oddział      | Kontrahenci | Identyfikator | Numer umowy | Odpis za 10.2023          |                          |               |                         |                        |                            |                           |                           |                     |
|                                               | _                               |     |                       |  |              |             |               |             | Podstawowa<br>kwota netto | Dodatkowa<br>kwota netto | Stawka<br>VAT | Podstawowa<br>kwota VAT | Dodatkowa<br>kwota VAT | Podstawowa<br>kwota brutto | Dodatkowa<br>kwota brutto | Podstawowa<br>kwota netto | Dodatko<br>kwota ne |
|                                               | 1                               | 1   | and the second second |  | III "Smerfy" |             | dz-5240       | 131/2023    | 55.00                     | 0.00                     | NP            | 0,00                    | 0,00                   | 55,00                      | 0,00                      | 55.00                     | 0.00                |

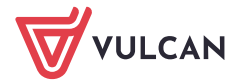